令和4年度全国安全週間準備説明会 【令和4年6月1日(水)14時】 Webexのご視聴方法について

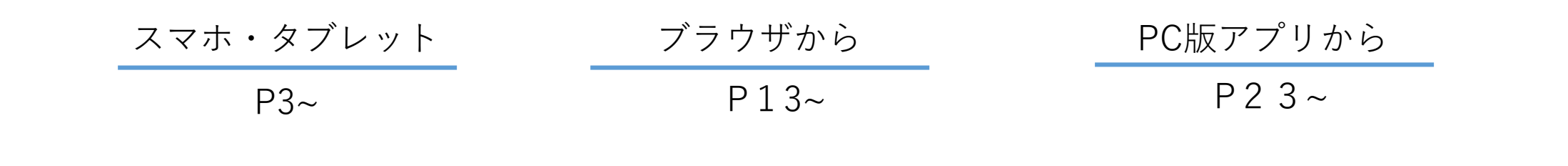

## 2022.04.21

# Webexのご視聴方法について

## はじめに

- ●本説明会は、高知産業保健総合支援センターのWeb会議システム「Webex」を利用します。
- ●イベントをご視聴するためには、「Webex」の事前登録が必要です。
- ●ご参加方法は「スマホ・タブレット」、「PCブラウザ」、「PC版アプリ」の3種類です。
  - ・「スマホ・タブレット」からのご視聴についてはアプリを事前ダウンロードする必要があります。
  - 「PC版アプリ」についてはお時間がかかる場合がありますので、当日は開始10分前にご参加いただき ダウンロードのご準備いただけますようお願いいたします。
  - ・ 参加は、開始予定時間30分前より入室できるようにしています。

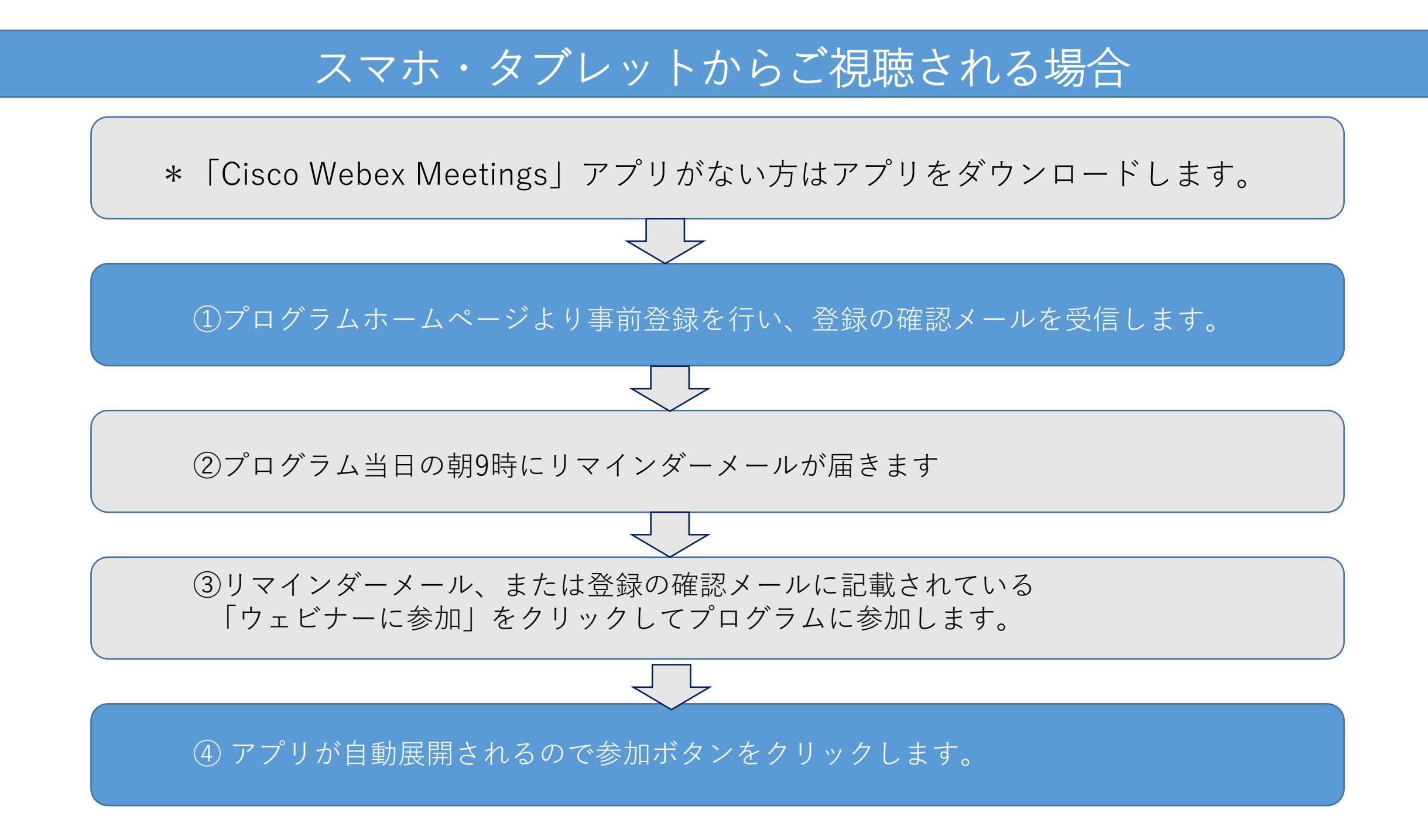

\* まずは Cisco Webex Meetings モバイルアプリをスマホまたはタブレットにダウンロードしてください。 すでにダウンロードされている場合はスキップしてください。

![](_page_3_Figure_2.jpeg)

- 1. 申込み
  - (a) 高知労働基準協会ホームページより 登録申込ボタンを押す。

![](_page_4_Figure_3.jpeg)

#### 画面が変わります。「登録」を押してください。

![](_page_4_Figure_5.jpeg)

スマホ

タブレット

表示例

2. 情報登録を行います。

登録画面に変わります。情報を記入してください。 メールアドレスはスマホまたはタブレットで 受信できる ものにしてください。

![](_page_5_Picture_3.jpeg)

\*がついている項目は必須項目です。 すべての情報を記入後、「登録」を押してください。 尚、研修・イベントにより記入内容は違う場合があ ります。

下記の画面が表示されたら、登録完了となります。 「OK」を押してください。

![](_page_5_Picture_6.jpeg)

3. 登録の確認メールを受信します。

メールボックスをご確認いただくと 高知産業保健総合支援センターより件名に 「研修名」又は「イベント名」や「内容」が 記載されたの登録の確認メールが届きます

![](_page_6_Picture_3.jpeg)

4. 研修・イベント当日

当日、高知産業保健総合支援センターよりリマインダーメールが届きます。 メールにある「ウェビナーに参加」をクリックしてください。 \*登録確認メールからもご参加いただけます。

| リマインダーメール                                                                    |    | 登録確認メール                                                       |                                                                                            |
|------------------------------------------------------------------------------|----|---------------------------------------------------------------|--------------------------------------------------------------------------------------------|
| 高知産業保健総合支援・・・<br>宛先:XXX太郎                                                    |    | 高知産業保健総合支援・・・<br>宛先:XXX太郎                                     |                                                                                            |
| Webexウエビナーのリマインダーです。<br>令和4年度安全衛生週間説明会<br>(高知労度基準協会)                         |    | Webex ウェビナーへの登録が<br>承認されました。令和4年度<br>安全週間準備説明会 (高知労働<br>基準協会) |                                                                                            |
| 1. 開会                                                                        |    | 1. 開会                                                         |                                                                                            |
|                                                                              |    |                                                               | *リマインダーメールは、各週のプログラム開催当日の朝9時に届きます。<br>*プログラム開始時間より30分以上前は参加できません。<br>参加できない時は下記のように表示されます。 |
| 高知産業保健総合支援センターさんがこの<br>Webexウエビナーにあなたを招待しています。                               | 又は | この Webex ウェビナーへの登録が承認され<br>ました。                               |                                                                                            |
| 2022年6月1日<br>14:00   (UTC+09:00) 大阪、札幌、東京   1.時間<br>15 分                     |    | 2022年6月1日<br>14:00   (UTC+09:00) 大阪、札幌、東京   1.時間<br>15 分      |                                                                                            |
| カレンダーに追加 Google - 0365                                                       |    | カレンダーに追加 Google - O365                                        | このミーティングに参加するこ                                                                             |
| ウェビナーに参加                                                                     |    | ウェビナーに参加                                                      | <b>とができません</b><br>ミーティングはまだ開始されていません                                                       |
| その他の参加方法:<br>ウェビナーのリンクから参加<br>https://kochijohas.webex.com/kochijohas/j.php? |    | その他の参加方法:<br>ウェビナーのリンクから参加<br>https://kochijohas/j.php?       | OK                                                                                         |
|                                                                              |    |                                                               |                                                                                            |

\*初めてご利用される方は、下の画面が表示されます。 すでにご使用されたことがある場合は表示されないことがあります。

アプリが立ち上がります。 お名前、メールアドレスは事前登録時に使用したもの を 入力してください。

![](_page_8_Picture_3.jpeg)

マイクへのアクセスを求めるポップアップが出ましたら 「OK」を選択してください。

![](_page_8_Figure_5.jpeg)

5. 研修・イベント参加画面

アプリが立ち上がります。

研修・イベントに参に参加できました。以下が画面の例です。研修・イベントにより画面イメージ が異なります。

![](_page_9_Picture_4.jpeg)

6. 視聴画面の説明

![](_page_10_Figure_2.jpeg)

## 困ったときは

●プログラムに申し込み(事前登録)ができない

- ・P.6 のウェビナーに登録にて「\*」がついている項目がすべて記入されていることを ご確認ください。
- ・メールアドレスの入力形式は正しいかご確認ください。
- ●プログラム当日に参加ができない
  - ・プログラム開始の定刻30分より前は参加できません。
  - ・メールアドレスはプログラム申し込み(事前登録)時のアドレスをお使いください。
  - ・ネットワークに正しく繋がっていることをご確認ください。
- ●プログラム開催中に音声が聞こえない
  - ・スマホまたはタブレットのスピーカーがミュートされていないことをご確認ください。
  - ・マナーモードをオフにしてお試しください。
  - ・スマホまたはタブレットの基本設定で「マイク・スビーカー」項目がオンになっている ことをご確認ください

![](_page_12_Figure_1.jpeg)

- 1. 研修・イベント等の申込み
  - (a) 高知労働基準協会ホームページより 登録申込ボタンを押す。

![](_page_13_Figure_3.jpeg)

#### (b)画面が変わります。「登録」を押してください。

![](_page_13_Figure_5.jpeg)

- 2. プログラムの登録ページが開きます。
  - (a)画面が変わります。「<mark>登録</mark>」を 押してください。

| webex                                                               | <b>€</b> 日本語                                                |
|---------------------------------------------------------------------|-------------------------------------------------------------|
| 令和4年度安全週間準備説<br>明会(高知労働基準協会)                                        | ウェビナーに登録                                                    |
| 2022年6月1日,水曜日 14;00-15:30                                           |                                                             |
| (UTC+09:00) 大阪、札幌、東京                                                | 出席をご希望の場合は、今すぐ登録し<br>てください。登録が承認されると、参<br>加するための招待状が送信されます。 |
| 26歳事項                                                               |                                                             |
| 1. 開会<br>2. 高知労働基準協会安全部会会長あいさつ<br>田村部会長<br>2. 高知学働算進を容響をあいさつ        |                                                             |
| 5. 向和力衡率年ニョ音を防いとう<br>矢野署長                                           |                                                             |
| 4. 安全週間実施要綱等の留意点<br>南知始期基準報要 前自定会告告報目                               |                                                             |
| 同丸力蜀卒卒監督者 前局女王衛王課長<br>5. 働き方改革関連法に関する説明<br>高知労働基準監督署第三方面<br>孝輔主任監督官 |                                                             |
| 6. 高知産業保健総合支援センターからの                                                |                                                             |
| お知らせ<br>高知産業保健総合支援センター 副所長                                          |                                                             |
| 7. 閉会                                                               |                                                             |

(b)登録画面に変わります。情報を記入してください。 「\*」は必須項目です。すべての情報を記入後、 「登録」 を押してください。

![](_page_14_Picture_5.jpeg)

(c)下記の画面が表示されましたら、 登録完了となります。

![](_page_14_Picture_7.jpeg)

3. 登録の確認メールを受信します。

メールボックスをご確認いただくと高知産業保健総合支援センターより件名に「研修名」又は「イベント名」や 「内容」が記載されたの登録の確認メールが届きます

| 2022/04/12 (火) 16:00         高知産業保健総合支援センター <webtraining@kochis.johas.go.jp>         令和4年度安全週間準備説明会(高知労働基準協会)         ①現在のタイム ソーンに合わせて、この会議が調整されました。最初に作成されたときのタイム ソーンは Asia/Tokyo です。         添付ファイル(T)         Webex_webinar.ics</webtraining@kochis.johas.go.jp> | 件名記載例        |
|----------------------------------------------------------------------------------------------------|--------------|
| 日時 2 2022年6月1日,水曜日 30 場所 https://kochijohas.webex.com/kochijohas/j.php?MTID=mb0828e4769bd5d64                                                                                                    |              |
| <ol> <li>開会</li> <li>高知労働基準協会安全部会会長あいさつ<br/>田村部会長</li> <li>高知労働基準監督署長あいさつ<br/>矢野署長</li> <li>安全週間実施要綱等の留意点</li> </ol>                                                                                                    | 内容記載例        |
| 高知労働基準監督署前島安全衛生課長<br>5.働き方改革関連法に関する説明<br>高知労働基準監督署第三方面<br>巻幡主任監督官<br>6.高知産業保健総合支援センターからの<br>お知らせ                                                                                                    |              |
| 高知産業保健総合支援センター 副所長<br>7. 閉会<br>                                                                                                    | 開催日時記載       |
| 2022年6月1日,水曜日<br>14:00   (UTC+09:00)大阪、札幌、東京   30 分                                                                                                    |              |
| カレンダーに追加 Google · O365                                                                                                    |              |
| ウェビナーに参加                                                                                                    | *登録の確認メール画面例 |

4. 研修・イベント当日

当日、 高知産業保健総合支援センターよりリマインダーメールが届きます。メールにある「ウェビナーに参加」をク リックしてください。 \*登録確認メールからもご参加いただけます。

![](_page_16_Picture_3.jpeg)

5. ブラウザが立ち上がります

画面の下の「<mark>ブラウザから参加してください」</mark>をクリックしてください。 \*下の図のようにポップアップが表示されたら「<del>キャンセル</del>」をクリックしてください。 \*Internet Explorer は推奨しません。ブラウザは Chrome か Edge をご使用ください。

| *Chrome参加画面 例                            |                                              |         |  |  |
|------------------------------------------|----------------------------------------------|---------|--|--|
|                                          | Webex を開きますか?<br>ロ このタイプのリンクは常に関連付けられたアプリで開く | For For |  |  |
|                                          | Webex を開く キャンセル                              |         |  |  |
|                                          |                                              |         |  |  |
|                                          |                                              |         |  |  |
| プロンプトで <b>[Webex を開く]</b> をクリックします。      |                                              |         |  |  |
| プロンプトが表示されない場合は、 <b>ウェビナーを起動</b> をクリックしま |                                              |         |  |  |
| す。                                       |                                              |         |  |  |
| ウェビナーを起動                                 |                                              |         |  |  |
|                                          |                                              |         |  |  |
|                                          |                                              |         |  |  |
|                                          | Webex がない場合、 <u>今すぐダウンロードしてください。</u>         |         |  |  |
|                                          | アプリに問題がある場合、 <mark>ブラウザから参加してください</mark>     |         |  |  |

6. 画面が変わります

お名前、メールアドレスと認証コード等を入力し、「<mark>次へ</mark>」をクリックして下さい。必要に応じてイヤホンを接続し、「<mark>ウェビナーに参加</mark>」をクリックしてください。 \*お名前、メールアドレスは事前登録時に使用したものを入力してください。 \*マイクに関するポップアップが出たら「ブ<mark>ロック</mark>」を押して下さい。

![](_page_18_Figure_3.jpeg)

7. 研修・イベント に参加できました。

表示例

![](_page_19_Picture_3.jpeg)

表示例

8. 視聴画面の説明

![](_page_20_Figure_2.jpeg)

## 困ったときは

●プログラムに申し込み(事前登録)ができない

- ・P.15 のウェビナーに登録にて「\*」がついている項目がすべて記入されていることを ご確認ください。
- ・メールアドレスの入力形式は正しいかご確認ください。
- ●プログラム当日に参加ができない
  - ・プログラム開始の定刻30分より前は参加できません。
  - ・メールアドレスはプログラム申し込み(事前登録)時のアドレスをお使いください。
  - ・ネットワークに正しく繋がっていることをご確認ください。
- ●プログラム開催中に音声が聞こえない
  - PCのスピーカーがミュートされていないことをご確認ください。
     \* デスクトップ右下のスピーカーアイコンで①から③をご確認ください。

![](_page_21_Picture_11.jpeg)

![](_page_22_Figure_0.jpeg)

- 1. 研修・イベント等の申込み
  - (a) 高知労働基準協会ホームページより 登録申込ボタンを押す。

![](_page_23_Figure_3.jpeg)

### (b)画面が変わります。「<mark>登録</mark>」を押してください。

![](_page_23_Figure_5.jpeg)

- 2. プログラムの登録ページが開きます。
  - (a) 画面が変わります。「登録」を 押してください。

(b)登録画面に変わります。情報を記入してください。 「\*」は必須項目です。すべての情報を記入後、 「登録」 を押してください。

 $\boxtimes$ 

(c)下記の画面が表示されましたら、 登録完了となります。

![](_page_24_Picture_5.jpeg)

![](_page_24_Picture_6.jpeg)

3. 登録の確認メールを受信します。

メールボックスをご確認いただくと高知産業保健総合支援センターより件名に「研修名」又は「イベント名」や 「内容」が記載されたの登録の確認メールが届きます

| 2022/04/12 (火) 16:00         高知産業保健総合支援センター <webtraining@kochis.johas.go.jp>         令和4年度安全週間準備説明会(高知労働基準協会)         ①現在のタイム ソーンに合わせて、この会議が調整されました。最初に作成されたときのタイム ソーンは Asia/Tokyo です。         添付ファイル(T)</webtraining@kochis.johas.go.jp> | 件名記載例        |
|----------------------------------------------------------------------------------------------------|--------------|
| Webex_webinar.ics                                                                                                    |              |
| 日時 2 2022年6月1日,水曜日 30 場所 https://kochijohas.webex.com/kochijohas/j.php?MTID=mb0828e4769bd5d64                                                                                                    |              |
| <ol> <li>開会</li> <li>高知労働基準協会安全部会会長あいさつ<br/>田村部会長</li> <li>高知労働基準監督署長あいさつ<br/>矢野署長</li> <li>安全週間京施要綱等の留意点</li> </ol>                                                                                                    | 内容記載例        |
| 局知労働基準監督著 印島安全衛生課長<br>5. 働き方改革関連法に関する説明<br>高知労働基準監督署第三方面<br>巻幡主任思督官<br>2. 高知卒業保健総合支援セッターからの                                                                                                    |              |
| <ul> <li>B. 間知星来保健総合支援センター 副所長</li> <li>7. 閉会</li> </ul>                                                                                                    | 開催日時記載       |
| この Webex ウェビナーへの登録が承認されました。                                                                                                    |              |
| <b>2022年6月1日,水曜日</b><br>14:00   (UTC+09:00) 大阪、札幌、東京   30 分                                                                                                    |              |
| カレンダーに追加 Google · O365                                                                                                    |              |
| ウェビナーに参加                                                                                                    | *登録の確認メール画面例 |

4. 研修・イベント当日

当日、 高知産業保健総合支援センターよりリマインダーメールが届きます。メールにある「ウェビナーに参加」をク リックしてください。 \*登録確認メールからもご参加いただけます。

![](_page_26_Picture_3.jpeg)

5. ブラウザが立ち上がります

画面のポップアップの「Webexを開く」をクリックしてください。 \*ポップアップが表示されない場合は画面中央の「ウェビナーを起動」をクリックしてください。 \*ダウンロードが始まらない場合、画面下の「今すぐダウンロードしてください」をクリックしてください。 \* Internet Explorer は推奨しません。ブラウザは Chrome か Edge をご使用ください。

| *Chrome参加画面 例                            |                                                             |  |  |
|------------------------------------------|-------------------------------------------------------------|--|--|
|                                          | Webex を開きますか? <ul> <li>このタイブのリンクは常に関連付けられたアプリで開く</li> </ul> |  |  |
|                                          | Webex を開く キャンセル                                             |  |  |
|                                          |                                                             |  |  |
| プロンプトで <b>[Webex を開く]</b> をクリックします。      |                                                             |  |  |
| プロンプトが表示されない場合は、 <b>ウェビナーを起動</b> をクリックしま |                                                             |  |  |
|                                          | す。                                                          |  |  |
|                                          | ウェビナーを起動                                                    |  |  |
|                                          |                                                             |  |  |
|                                          | Webex がない場合 <u>今すぐダウンロードしてください。</u>                         |  |  |
|                                          | アプリに問題がある場合、 <u>ブラウザから参加してください。</u>                         |  |  |

6. 画面が変わります

お名前、メールアドレスと認証コード等を入力し、「次へ」をクリックして下さい。必要に応じてイヤホンを接続し、「ウェビナーに参加」をクリックしてください。 \*お名前、メールアドレスは事前登録時に使用したものを入力してください。 \*マイクに関するポップアップが出たら「ブロック」を押して下さい。

![](_page_28_Picture_3.jpeg)

7. 研修・イベント に参加できました。

#### 表示例

![](_page_29_Picture_3.jpeg)

表示例

8. 視聴画面の説明

![](_page_30_Figure_2.jpeg)

## 困ったときは

●プログラムに申し込み(事前登録)ができない

- ・P.25のウェビナーに登録にて「\*」がついている項目がすべて記入されていることを ご確認ください。
- ・メールアドレスの入力形式は正しいかご確認ください。
- ●プログラム当日に参加ができない
  - ・プログラム開始の定刻30分より前は参加できません。
  - ・メールアドレスはプログラム申し込み(事前登録)時のアドレスをお使いください。
  - ・ネットワークに正しく繋がっていることをご確認ください。
- ●プログラム開催中に音声が聞こえない
  - PCのスピーカーがミュートされていないことをご確認ください。
     \* デスクトップ右下のスピーカーアイコンで①から③をご確認ください。

![](_page_31_Picture_11.jpeg)